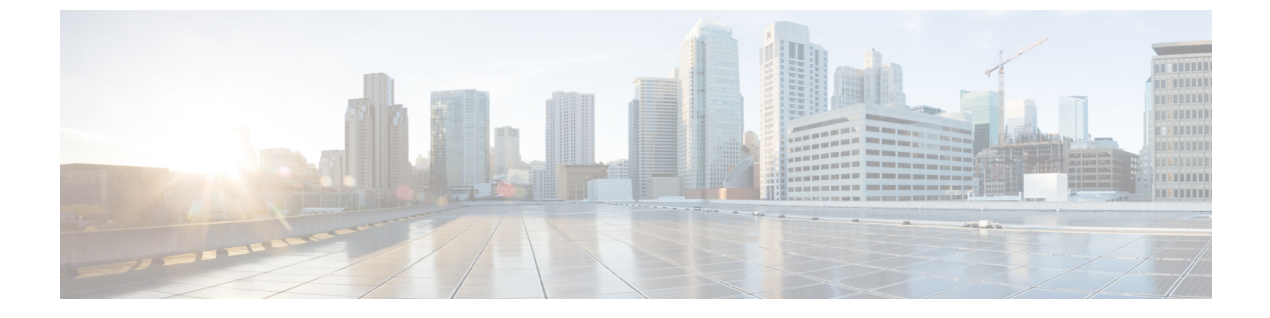

# 비디오 구성

- 비디오 서비스 비활성화, 1 페이지
- 비디오 대역폭 제어, 1 페이지
- 카메라 노출 조정, 2 페이지
- 비디오 전송 해상도 설정, 3 페이지
- 비디오 코덱 구성, 4 페이지

#### 비디오 서비스 비활성화

전화기의 비디오 기능을 사용하지 않으려면 전화기의 모든 비디오 설정을 비활성화하거나 숨길 수 있습니다. 비디오 서비스를 비활성화하면 사용자가 전화기에서 비디오 설정 메뉴를 볼 수 없고 비디 오 및 카메라 노출 매개 변수가 전화기 웹 페이지에 나타나지 않습니다. 카메라 노출에 대한 자세한 내용은 카메라 노출 조정, 2 페이지을(를) 참조하십시오.

프로시저

- 단계1 전화기 웹 페이지에서 관리자 로그인 > 고급 > 음성 > 전화를 선택합니다.
- 단계2 보조 서비스 섹션 아래의 비디오 서비스 목록에서 예를 선택하여 비디오 서비스를 활성화하거나 아니요 를 선택하여 서비스를 비활성화합니다.
- 단계3 모든 변경 사항 제출을 클릭하여 설정을 저장합니다.

## 비디오 대역폭 제어

네트워크가 사용 중이거나 네트워크 리소스가 제한되어 있는 경우 사용자가 비디오 문제를 불평할 수 있습니다. 예를 들어 비디오가 지연되거나 갑자기 멈출 수 있습니다.

기본적으로 전화기는 자동으로 오디오 및 비디오 네트워크 요구사항의 균형을 조절하는 대역폭 설 정을 선택합니다.

비디오 구성

네트워크 조건에 필요한 경우 자동 선택을 무시하도록 고정 대역폭 설정을 구성할 수 있습니다. 고정 대역폭을 구성하는 경우 설정을 선택하고 비디오 지연이 없어질 때까지 아래쪽으로 조정합니다.

XML(cfg.xml) 코드를 사용하여 전화기 설정 파일에서 매개 변수를 설정할 수도 있습니다.

프로시저

단계1 전화기 웹 페이지에서 관리자 로그인 > 음성 > 전화를 선택합니다.

단계2 비디오 구성 섹션의 대역폭 허용 매개 변수에서 대역폭을 선택하여 전화기가 전송하거나 수신할 수 있는 최대 정보량을 제한합니다. 자세한 내용.

옵션: 자동

- 자동
- 2 Mbps
- 1 Mbps
- 750Kbps
- 500Kbps
- 250Kbps
- 기본값: 자동

다음 형식으로 문자열을 입력하여 구성 파일(cfg.xml)에서 이 매개 변수를 구성할 수도 있습니다. <Bandwidth Allowance ua="na">Auto</Bandwidth Allowance>

단계3 모든 변경 사항 제출을 클릭합니다.

## 카메라 노출 조정

사무실의 주변등에 맞게 카메라 노출을 조정할 수 있습니다. 노출을 조정하여 전송된 비디오의 밝기 를 변경합니다.

애플리케이션 🗵 > 사용자 기본 설정 > 비디오 > 노출 메뉴에서 전화기의 노출을 조정할 수도 있습 니다.

시작하기 전에

카메라 셔터가 열려 있어야 합니다.

프로시저

단계1 전화기 웹 페이지에서 관리자 로그인 > 고급 > 음성 > 사용자를 선택합니다. 단계2 비디오 구성 섹션의 카메라 노출 필드에 값을 입력합니다. 노출 범위는 0에서 15이며 기본값은 8입니다.

단계3 모든 변경 사항 제출을 클릭합니다.

### 비디오 전송 해상도 설정

Cisco IP 전화기 8845 및 8865는 다음 비디오 형식을 지원합니다.

- 720p (1280x720)
- WVGA (800x480)
- 360p (640x360)
- 240p (432x240)
- VGA (640x480)
- CIF (352x288)
- SIF (352x240)
- QCIF (176x144)

비디오를 지원하는 Cisco IP 전화기는 전화기 구성 및 전화기 화면 제한에 따라 최상의 대역폭과 해상 도를 협상합니다.

다음 표는 지원되는 각 비디오 유형에 대한 해상도, 초당 프레임 수 및 비디오 비트 전송률 범위를 보 여줍니다.

| 비디오 유형 | 비디오 해상도    | 초당프레임수(fps) | 비디오 비트율 범위     |
|--------|------------|-------------|----------------|
| 720p   | 1280 x 720 | 30          | 1360-2500 kbps |
| 720p   | 1280 x 720 | 15          | 790-1359 kbps  |
| WVGA   | 800 x 480  | 30          | 660-789 kbps   |
| WVGA   | 800 x 480  | 15          | 350-399 kbps   |
| 360p   | 640 x 360  | 30          | 400-659 kbps   |
| 360p   | 640 x 360  | 15          | 210-349kbps    |
| 240p   | 432 x 240  | 30          | 180-209kbps    |
| 240p   | 432 x 240  | 15          | 64–179kbps     |
| VGA    | 640 x 480  | 30          | 520-1500kbps   |
| VGA    | 640 x 480  | 15          | 280-519kbps    |

| 비디오 유형 | 비디오 해상도   | 초당 프레임 수(fps) | 비디오 비트율 범위   |
|--------|-----------|---------------|--------------|
| CIF    | 352 x 288 | 30            | 200-279 kbps |
| CIF    | 352 x 288 | 15            | 120-199 kbps |
| SIF    | 352 x 240 | 30            | 200-279 kbps |
| SIF    | 352 x 240 | 15            | 120-199 kbps |
| QCIF   | 176 x 144 | 30            | 94-119 kbps  |
| QCIF   | 176 x 144 | 15            | 64-93 kbps   |

#### 비디오 코덱 구성

비디오 코덱을 사용하면 디지털 비디오를 압축 또는 압축 해제할 수 있습니다. 전화기 웹 페이지에서 비디오 코덱을 활성화 또는 비활성화할 수 있습니다.

Cisco IP 전화기 8845 및 8865는 H.264 High Profile 패킷화 모드 1, Base Profile 모드 0 및 Base Profile 패 킷화 모드 1 코덱을 지원합니다.

모든 코덱에서 실시간 프로토콜(RTP) 페이로드 유형은 동적이며 전화기 웹 페이지의 관리자 로그인> 고급 > 음성 > SIP > SDP 페이로드 유형에서 구성할 수 있습니다. 자세한 내용은 SDP 페이로드 유형 의 내용을 참조하십시오.

XML(cfg.xml) 코드를 사용하여 전화기 설정 파일에서 매개 변수를 설정할 수도 있습니다. 각 매개 변 수를 구성하려면 비디오 코덱 매개 변수, 4 페이지에서 문자열의 구문을 참조하십시오.

프로시저

단계1 전화기 웹 페이지에서 관리자 로그인 > 고급 > 음성 > 내선 번호(n)를 선택합니다. 단계2 비디오 구성 섹션에서 비디오 코덱 매개 변수, 4 페이지에 설명된 대로 필드를 설정합니다. 단계3 모든 변경 사항 제출을 클릭합니다.

#### 비디오 코덱 매개 변수

다음 테이블은 전화기 웹 인터페이스의 음성 > 내선 번호(n) 탭 아래에 있는 비디오 설정 섹션에서 비 디오 코덱 파라미터의 기능과 사용법을 정의합니다. 또한 전화기 구성 파일(cfg.xml)에 XML 코드로 추가되어 매개 변수를 구성하는 문자열 구문을 정의합니다.

표 1:비디오 코덱 매개 변수

| 매개 변수        | 설명                                                                                                    |
|--------------|----------------------------------------------------------------------------------------------------|
| H264 BP0 활성화 | 예를 선택하면 H264 Base 프로파일 0 코덱이 활성화되고 아니요를 선택하면 비<br>활성화됩니다.                                                                  |
|              | 다음 중 하나를 수행합니다.                                                                                                    |
|              | • XML(cfg.xml)이 있는 전화 구성 파일에서, 다음 형식으로 문자열을 입력합<br>니다.                                                                     |
|              | <h264_bp0_enable_1_ ua="na">예</h264_bp0_enable_1_><br>• 전화기 웹 인터페이스에서 이 필드를 예 또는 아니요로 설정하여 H264 BP0<br>코덱을 활성화하거나 비활성화합니다. |
|              | 허용되는 값: 예 아니요                                                                                                    |
|              | 기본값: 예                                                                                                    |
| H264 BP1 활성화 | 예를 선택하면 H264 Base 프로파일 1 코덱이 활성화되고 아니요를 선택하면 비<br>활성화됩니다.                                                                  |
|              | 다음 중 하나를 수행합니다.                                                                                                    |
|              | • XML(cfg.xml)이 있는 전화 구성 파일에서, 다음 형식으로 문자열을 입력합<br>니다.                                                                     |
|              | <h264_bp1_enable_1_ ua="na">예</h264_bp1_enable_1_><br>• 전화기 웹 인터페이스에서 이 필드를 예 또는 아니요로 설정하여 H264 BP1<br>코덱을 활성화하거나 비활성화합니다. |
|              | 허용되는 값: 예 아니요                                                                                                    |
|              | 기본값: 예                                                                                                    |
| H264 HP 활성화  | 예를 선택하면 H264 High 프로파일 코덱이 활성화되고 아니요를 선택하면 비<br>활성화됩니다.                                                                    |
|              | 다음 중 하나를 수행합니다.                                                                                                    |
|              | • XML(cfg.xml)이 있는 전화 구성 파일에서, 다음 형식으로 문자열을 입력합<br>니다.                                                                     |
|              | <h264_hp_enable_1_ ua="na">예</h264_hp_enable_1_><br>• 전화기 웹 인터페이스에서 이 필드를 예 또는 아니요로 설정하여 H264 HP<br>코덱을 활성화하거나 비활성화합니다.    |
|              | 허용되는 값: 예 아니요                                                                                                    |
|              | 기본값: 예                                                                                                    |

I

| 매개 변수  | 설명                                                                                                    |
|--------|----------------------------------------------------------------------------------------------------|
| 암호화 방법 | 보안 통화 동안에 사용되는 암호화 방법입니다.                                                                                                |
|        | 다음 중 하나를 수행합니다.                                                                                                    |
|        | • XML(cfg.xml)이 있는 전화 구성 파일에서, 다음 형식으로 문자열을 입력합<br>니다.                                                                   |
|        | <viedo_encryption_method_1_ ua="na">AES<br/>128</viedo_encryption_method_1_><br>• 전화기 웹 인터페이스의 목록에서 기본 설정 암호화 방법을 선택합니다. |
|        | 허용되는 값: AES 128 AES 256 GCM                                                                                              |
|        | 기본값: AES 128                                                                                                    |